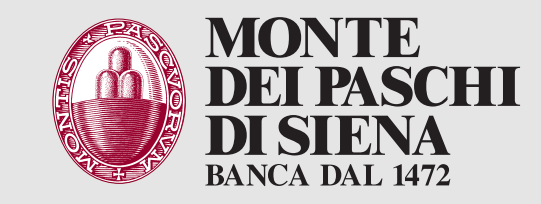

# Pagamento bollettini presso ATM

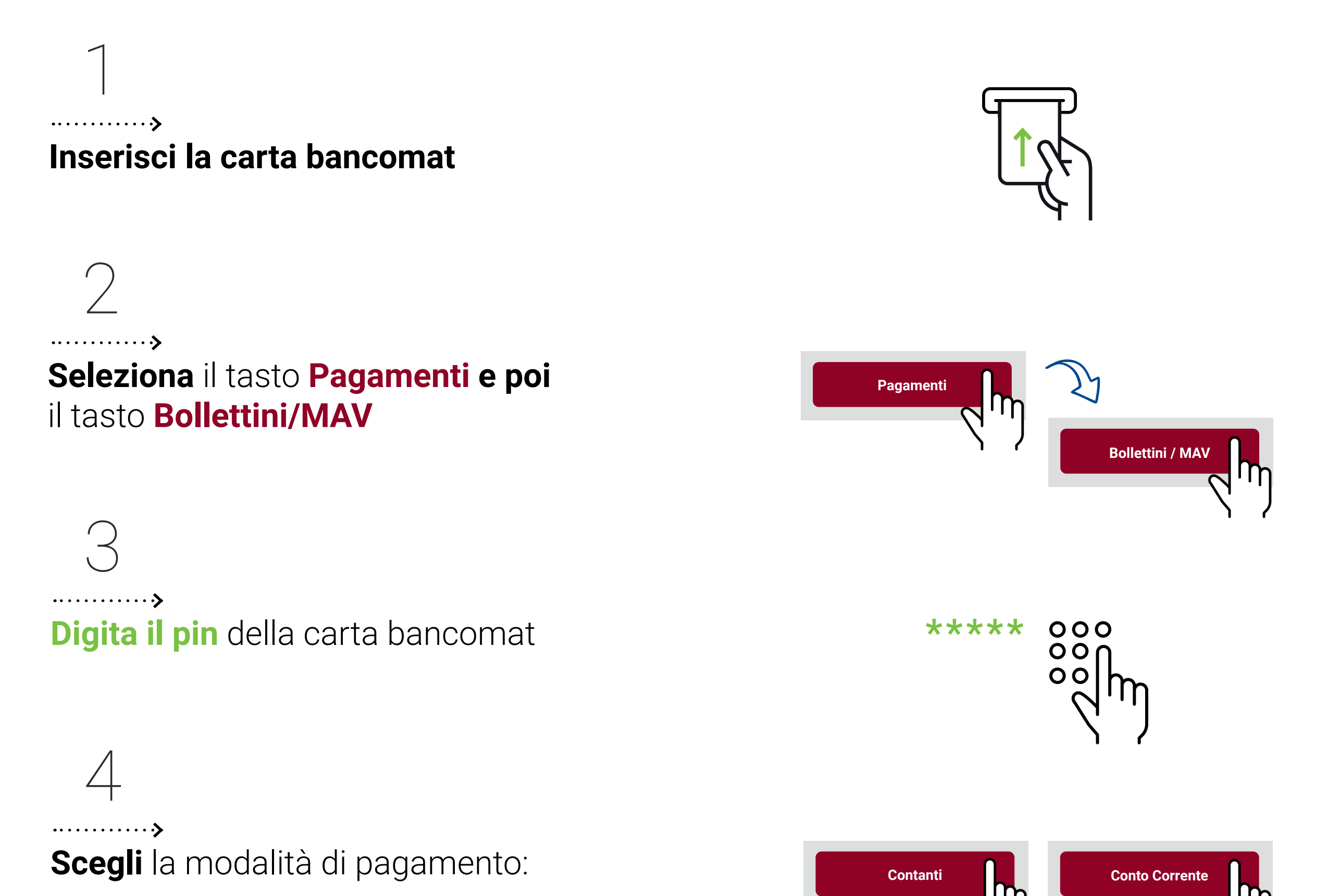

• Contanti

• Addebito su Conto corrente

Il tasto «Contanti» è visibile e selezionabile solo presso ATM abilitati a questa modalità di pagamento

# 5

### ·····>

Scegli la modalità inserimento dei dati:

- inserisci i dati del bollettino (per inserimento manuale dei dati)
- lettura automatica tramite scanner (\*)
- lettura automatica QRCODE / BARCODE (\*) (\*) funzione disponibile solo su ATM abilitati

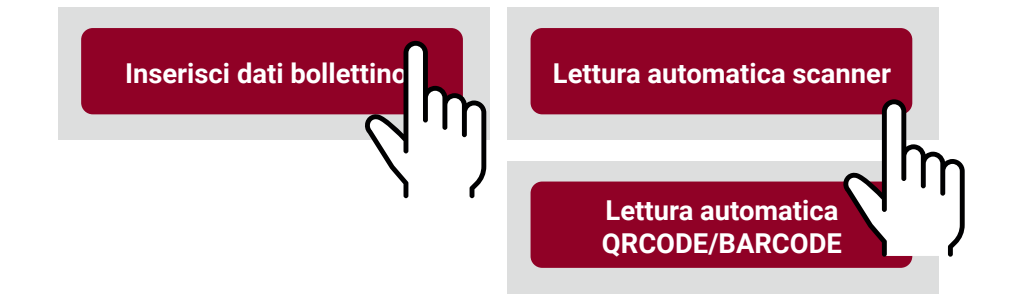

# 6

### ·····**›**

Digita i dati del bollettino se allo step precedente hai scelto "Inserimento dei dati del bollettino"

## oppure

Inserisci il bollettino nella fessura illuminata se allo step precedente hai scelto "lettura automatica scanner"

# oppure

Avvicina il codice a barre che trovi sul bollettino, al lettore utilizzando la luce come guida se allo step precedente hai scelto "lettura automatica ORCODE/BARCODE"

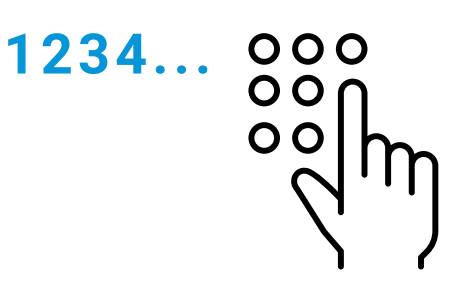

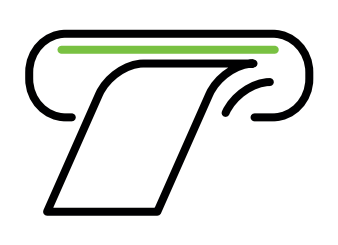

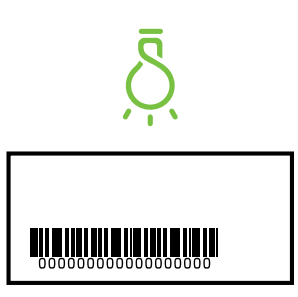

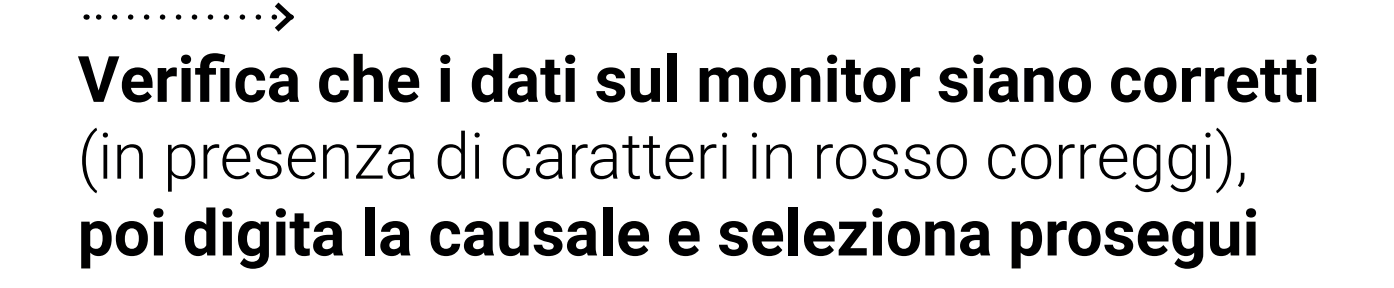

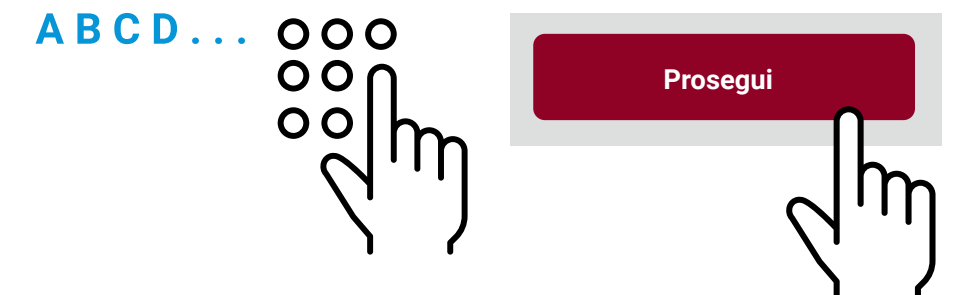

Verifica i dati e conferma il pagamento

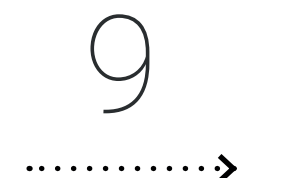

Ritira lo scontrino, poi la carta bancomat entro 30 secondi

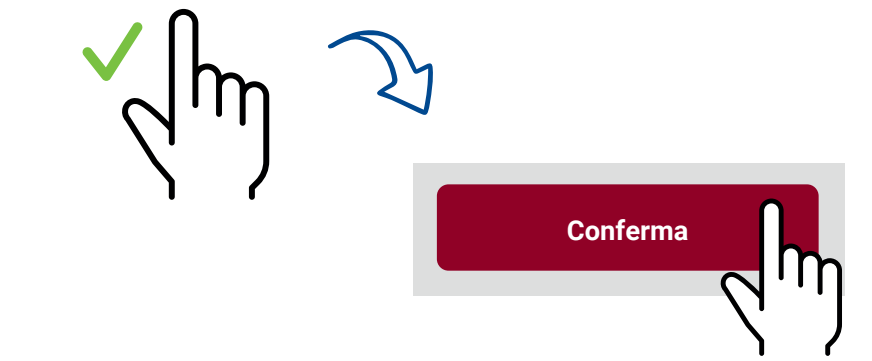

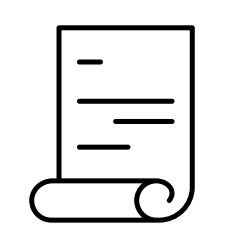

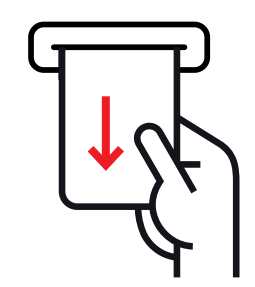